## Contents

| How to know what all the buttons do?2                            | 2        |
|------------------------------------------------------------------|----------|
| How to Create a Game                                             | }        |
| How to Delete a Game                                             | ;        |
| How to Edit a Game                                               | 5        |
| How to Add, Remove or Edit a Sport                               | ,        |
| How to Add, Remove or Edit a Team                                | )        |
| How to Tag a Video11                                             | L        |
| How to view the Summary13                                        | }        |
| How to view the Timeline14                                       | ł        |
| How to filter "Tags" in the Timeline View16                      | 5        |
| How to change the "grouping" in the Timeline View18              | 3        |
| How to export the selected clips20                               | )        |
| How to export ALL clips for a Game (by Player or Event)23        | }        |
| How to Compress / Convert a video format                         | 5        |
| How to remove the sound from a video28                           | 3        |
| How to Join videos                                               | )        |
| How to Draw on a video                                           | <u>)</u> |
| How to import iStatsManager tags to your StatsManager game       | ţ        |
| How to get your game video from your camera into StatsManager    | 7        |
| How to setup the automatic export of video clips to Google Drive | }        |
| How to setup the automatic export of video clips to Dropbox40    | )        |

## How to know what all the buttons do? [Top]

- 1. All of the user interface elements in StatsManager have "Tooltip" help. To see a description of what any button does, simply hover the mouse over the button.
- 2. In the example below, the mouse is hovering (without clicking) on the "Tag Video" button which causes the extended "Tooltip" to appear.

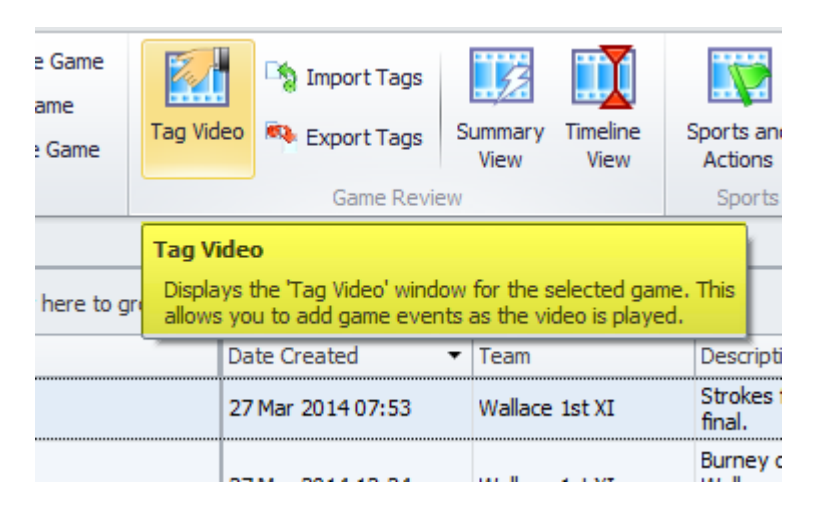

3. Another source of information is the "FAQ" (Frequently Asked Questions) which can be accessed from the main toolbar and answers the most common user Questions.

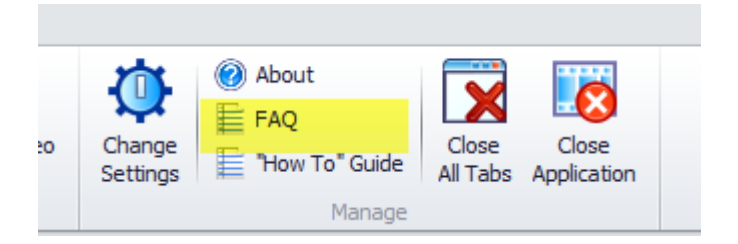

4. Read the remainder of the topics in this "How To" guide as all the major functionality is covered.

## How to Create a Game [Top]

1. Click on "Create Game" to display the "Create Game" dialog.

| 🚺 Stats N         | Manager               |              |        |
|-------------------|-----------------------|--------------|--------|
| Games             |                       |              |        |
| View All<br>Games | Create Game           | Tag Video    | 🧐 Impo |
|                   | Same Setup            |              | Ga     |
| Games             |                       |              |        |
| Drag a co         | lumn header here to g | roup by that | column |

2. Follow the steps in the "Create Game Wizard" to define the game name, team, sport and video file.

| Create Game Wizard                    |
|---------------------------------------|
| Create New Game                       |
| Enter the new Game name (Step 1 of 6) |
| New Game Name:                        |
| Enter the new game name here.         |
|                                       |
|                                       |
|                                       |
|                                       |
|                                       |
|                                       |
| Next > Cancel                         |

NOTE:

- The "Sport" and "Team" are picked from already existing Sports and Teams that you should have entered. If you have not done this, you will be offered the chance to create a new Sport or Team during the "Create Game Wizard".
- 3. The "Game" you have created appears as the selected game in the list of games.

| Games          |                          |            |                              |
|----------------|--------------------------|------------|------------------------------|
| Drag a c       | olumn header here to gro | "N<br>appe | lew" game<br>ears in list of |
| Game           | Name                     |            | games. 🔹                     |
| ▶ <u>U18's</u> | vs Scotland Game 1       | _          | 20 Apr 2014 03:51            |
| Burne          | y Strokes                |            | 27 Mar 2014 07:53            |
| Burne          | ey Final 2014            |            | 27 Mar 2014 12:24            |
| Raph           | oe 3's                   |            | 24 Mar 2014 12:16            |
| TRR I          | HL                       |            | 24 Mar 2014 11:12            |
|                | -                        |            |                              |

## How to Delete a Game [Top]

1. Select the game that you wish to delete from the list of games (e.g. the "Test Game" is selected in the image).

| G  | ames                                              |                   |                      |                                                                                                |  |
|----|---------------------------------------------------|-------------------|----------------------|------------------------------------------------------------------------------------------------|--|
| Dr | Drag a column header here to group by that column |                   |                      |                                                                                                |  |
|    | Game Name                                         | Date Created 🔹 🔻  | Team                 | Description                                                                                    |  |
| ÷  | Test Game                                         | 24 Apr 2014 04:37 | Wed Night Trainers   | A game for testing                                                                             |  |
|    | U18's vs Scotland Game 1                          | 20 Apr 2014 03:51 | Ireland U18's 2014   | First of the three match s<br>against Scotland. Ireland<br>Goals from Johnny McKee<br>Madeley. |  |
|    | Burney Strokes                                    | 27 Mar 2014 07:53 | Wallace 1st XI       | Strokes from the 2014 Bu<br>final.                                                             |  |
|    | Burney Final 2014                                 | 27 Mar 2014 12:24 | Wallace 1st XI       | Burney cup final vs. Bant<br>Wallace won 4-1 on strok<br>drawing 3-3 aet.                      |  |
|    | Raphoe 3's                                        | 24 Mar 2014 12:16 | Garvey 5's           |                                                                                                |  |
|    | TRR IHL                                           | 24 Mar 2014 11:12 | Garvey 1st XI        |                                                                                                |  |
|    | Laura Jumping                                     | 19 Mar 2014 02:30 | Portmore Riding Club |                                                                                                |  |

2. Click on the "Delete Game" button to delete the game.

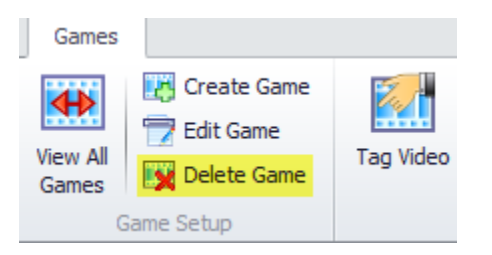

3. The confirmation dialog will appear. Select "Yes" to delete.

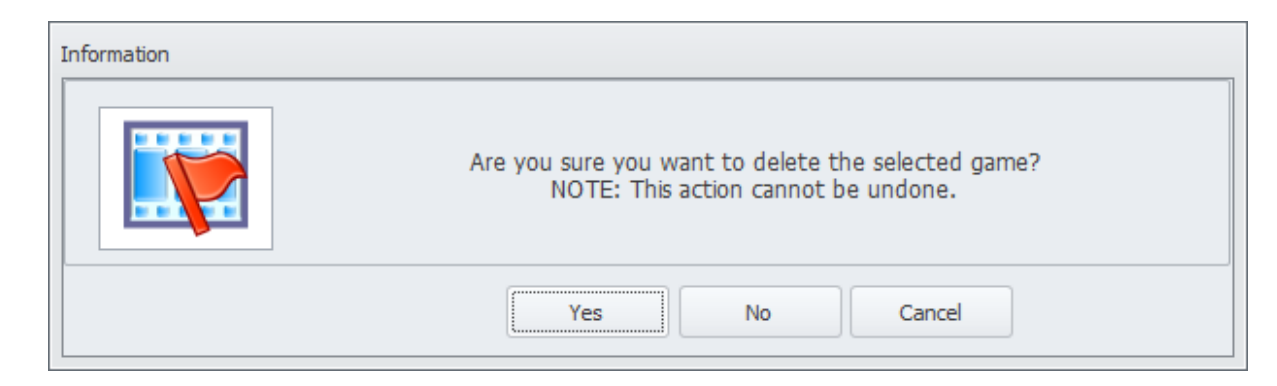

NOTE:

This action will delete the Game settings and tags. It will NOT delete the game video.

Once deleted the game tags cannot be recovered so be absolutely certain you want to delete the game.

### How to Edit a Game [Top]

1. Select the game that you wish to edit from the list of games (e.g. the "Test Game" is selected in the image).

| G | ames                                              |                   |                      |                                                                                                |  |  |
|---|---------------------------------------------------|-------------------|----------------------|------------------------------------------------------------------------------------------------|--|--|
| D | Drag a column header here to group by that column |                   |                      |                                                                                                |  |  |
|   | Game Name                                         | Date Created 🔹 🔻  | Team                 | Description                                                                                    |  |  |
| ÷ | Test Game                                         | 24 Apr 2014 04:37 | Wed Night Trainers   | A game for testing                                                                             |  |  |
|   | U18's vs Scotland Game 1                          | 20 Apr 2014 03:51 | Ireland U18's 2014   | First of the three match s<br>against Scotland. Ireland<br>Goals from Johnny McKee<br>Madeley. |  |  |
|   | Burney Strokes                                    | 27 Mar 2014 07:53 | Wallace 1st XI       | Strokes from the 2014 Bu<br>final.                                                             |  |  |
|   | Burney Final 2014                                 | 27 Mar 2014 12:24 | Wallace 1st XI       | Burney cup final vs. Bant<br>Wallace won 4-1 on strok<br>drawing 3-3 aet.                      |  |  |
|   | Raphoe 3's                                        | 24 Mar 2014 12:16 | Garvey 5's           |                                                                                                |  |  |
|   | TRR IHL                                           | 24 Mar 2014 11:12 | Garvey 1st XI        |                                                                                                |  |  |
|   | Laura Jumping                                     | 19 Mar 2014 02:30 | Portmore Riding Club |                                                                                                |  |  |

2. Click on the "Edit Game" button to edit the game settings.

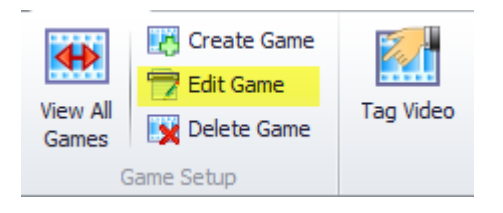

3. The "Edit Game" dialog will appear.

| Edit Gam | e                           | 23     |
|----------|-----------------------------|--------|
| Details  | 5                           | ОК     |
| Name:    | TRR IHL                     | Cancel |
| Sport:   | Football   Date: 24/03/2014 |        |
| Team:    | Garvey 1st XI               |        |
| Descrip  | tion:                       |        |
| Video    | File                        |        |
| TRR IH   | L 23Mar2014 W3-1.mp4        | Select |

Edit the settings as desired then press "OK".

#### How to Add, Remove or Edit a Sport [Top]

1. Click on the "Sports and Actions" button.

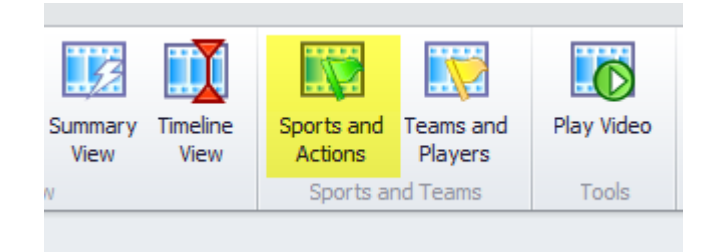

2. A list of the existing Sports will be shown.

| Sports and Actions                          |              |
|---------------------------------------------|--------------|
| List of Sports                              | Close        |
| Cricket                                     |              |
| Equestrian - Jumping<br>Football            | New Sport    |
| Garvey 1st XI Touches<br>Garvey 5's Touches |              |
| Hockey                                      | Edit Name    |
| Irish U21's Template                        | Edit Actions |
| lagoy                                       |              |
|                                             | Import Sport |
|                                             | Export Sport |
|                                             | Delete Sport |

3. To create a new sport, press the "New Sport..." button. The "Create Sport Wizard" will be shown. Follow the steps as indicated to create a new sport. Sport names must be unique.

| Create S | port<br>reate Sport Wizard                                 |
|----------|------------------------------------------------------------|
|          |                                                            |
| E        | nter the new Sport name (Step 1 of 3)                      |
|          | New Sport Name:                                            |
|          | Enter the new Sport name here. Sport names must be unique. |
|          | Existing Sports:                                           |
|          | Cricket                                                    |
|          | Equestrian - Jumping<br>Football                           |
|          | Garvey 1st XI Touches                                      |
|          | Garvey 5's Touches                                         |
|          | Hockey                                                     |
|          | Hockey Lactical<br>Trish [121's Template                   |
|          | Rugby                                                      |
|          |                                                            |
|          |                                                            |
|          | Next > Cancel                                              |

4. To edit the "Actions" for a specific sport choose the "Edit Actions..." button. The "Edit Action Details" wizard will appear too allow you to change the defined Actions for the currently selected sport.

| Edit Sport Actions                                                                                                    |                                  |
|----------------------------------------------------------------------------------------------------|----------------------------------|
| Edit Action Details (Step 1 of 2) New Action Name: Enter a new Action here Description: Enter the new Action description here                       | Add To Sport                     |
| Existing Actions:<br>Cross<br>Free Kick<br>Goal Against<br>Goal For<br>Offside<br>Penalty<br>Shot of Target<br>Shot on Target<br>Tackle<br>Turnover | Edit Selected<br>Delete Selected |
| Show Action Descriptions                                                                                                    |                                  |
| Next >                                                                                                    | Cancel                           |

5. To remove a sport, select the sport to be removed and press the "Delete Sport" key.

NOTE:

Sports cannot be deleted if they are still being used within a game.

6. To change the name of a specific sport, choose "Edit Name..." and follow the instructions when the "Edit Sport Name" dialog is displayed.

NOTE:

If you want to have different sets of actions for the same sports simply create a number of sport templates with slightly different names. For example, "Football – Senior", "Football – U18" and "Football – junior" are all valid sports names but could have totally different actions defined.

## How to Add, Remove or Edit a Team [Top]

1. Click on the "Teams and Players" button.

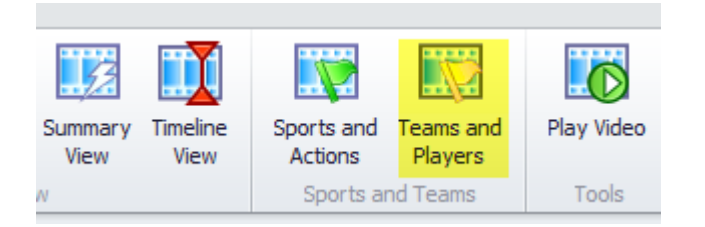

2. A list of the existing teams is displayed.

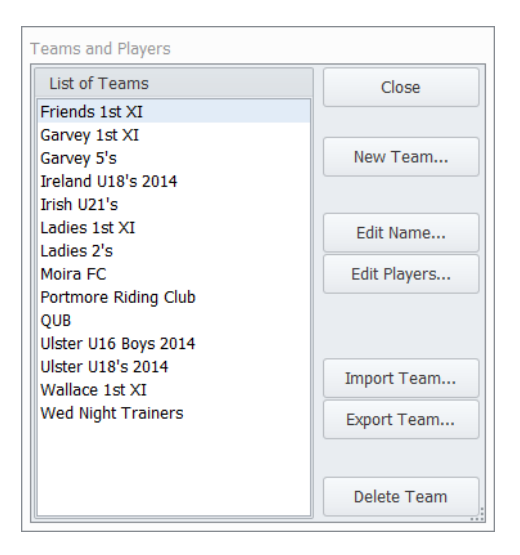

3. To add a team, choose "New Team..." to display "Create Team Wizard". To create a team follow the steps indicated. Team names must be unique.

| Enter the new Tean     | າ name (Ste      | ep 1 of 3)     |        |  |
|------------------------|------------------|----------------|--------|--|
| New Team Name:         |                  |                |        |  |
| Enter the new Team nam | ie here. Team na | ames must be u | nique. |  |
|                        |                  |                |        |  |
| Existing Teams:        |                  |                |        |  |
| Friends 1st XI         |                  |                |        |  |
| Garvey 1st XI          |                  |                |        |  |
| Garvey 5's             |                  |                |        |  |
| Ireland U18's 2014     |                  |                |        |  |
| Irish U21's            |                  |                |        |  |
| Ladies 1st XI          |                  |                |        |  |
| Ladies 2's             |                  |                |        |  |
| Moira FC               |                  |                |        |  |
| Portmore Riding Club   |                  |                |        |  |
| QUB                    |                  |                |        |  |
| Ulster U16 Boys 2014   |                  |                |        |  |
| Uister U18's 2014      |                  |                |        |  |
| Wallace 1st XI         |                  |                |        |  |
| Wed Night Trainers     |                  |                |        |  |
|                        |                  |                |        |  |

4. To edit just the players in a team, choose the "Edit Players" button to display the "Edit Player Details" wizard. Follow the indicated steps to add, remove or edit player details for your team.

StatsManager "How To" Guide

| it Player Details    |                                          |        |                 |
|----------------------|------------------------------------------|--------|-----------------|
| Edit Player Det      | ails (Step 1 of 2)                       |        |                 |
| New Player Name:     | inter a new player name here             |        | Add To Team     |
| e-Mail Address:      | inter the new player e-Mail address here |        | ]               |
|                      | Currently Selected in Team               |        |                 |
| Players (22 in team, | 19 selected)                             |        |                 |
| Andy Nye             |                                          | -      |                 |
| Andy Watt            |                                          |        |                 |
| Craig Getty          |                                          |        |                 |
| Darren Scott         |                                          | =      | Edit Selected   |
| Darryl Scott         |                                          |        | Delete Celested |
| Finn McCrory         |                                          |        | Delete Selected |
| Grant Hayes          |                                          |        |                 |
| James Brown          |                                          |        |                 |
| John McCullough      |                                          |        |                 |
| Mark Murray          |                                          |        |                 |
| marty Rougers        |                                          | •      |                 |
|                      |                                          |        |                 |
|                      |                                          | Novt > | Cancel          |
|                      |                                          | wext > | Cancel          |

5. To remove a team, select the team to be removed and press the "Delete Team" button.

NOTE:

Teams cannot be deleted if they are still being used within a game.

7. To change the name of a specific team, choose "Edit Name..." button and follow the instructions when the "Edit Player Details" wizard is displayed.

NOTE:

Only "Currently Selected in Team" players are shown when in the "Tag Video" window.

E-mail addresses for the team make it easy for StatsManager to send out group emails to your team.

## How to Tag a Video [Top]

1. Select the game you wish to tag from the list of games (e.g. TRR IHL in this example).

|   | Burney Strokes               | 27 Mar 2014 07:53 | Wallace 1st XI      |
|---|------------------------------|-------------------|---------------------|
|   | Burney Final 2014            | 27 Mar 2014 12:24 | Wallace 1st XI      |
|   | Raphoe 3's                   | 24 Mar 2014 12:16 | Garvey 5's          |
| Þ | TRR IHL                      | 24 Mar 2014 11:12 | Garvey 1st XI       |
|   | Laura Jumping                | 19 Mar 2014 02:30 | Portmore Riding Clu |
|   | Wed Night 2nd Period         | 14 Mar 2014 05:33 | Wed Night Trainers  |
|   | Burney Cup Semi Final 2014   | 13 Mar 2014 08:57 | Wallace 1st XI      |
|   | Marchine In Carl Starl Carls | 10 May 2014 02:24 | Welless Jet VI      |

#### 2. Click on the "Tag Video" button.

| Create Game | Tag Video | import Tags | Summary<br>View |
|-------------|-----------|-------------|-----------------|
| ame Setup   |           | Game Revie  | ew              |

#### 3. The "Tag Video" window appears.

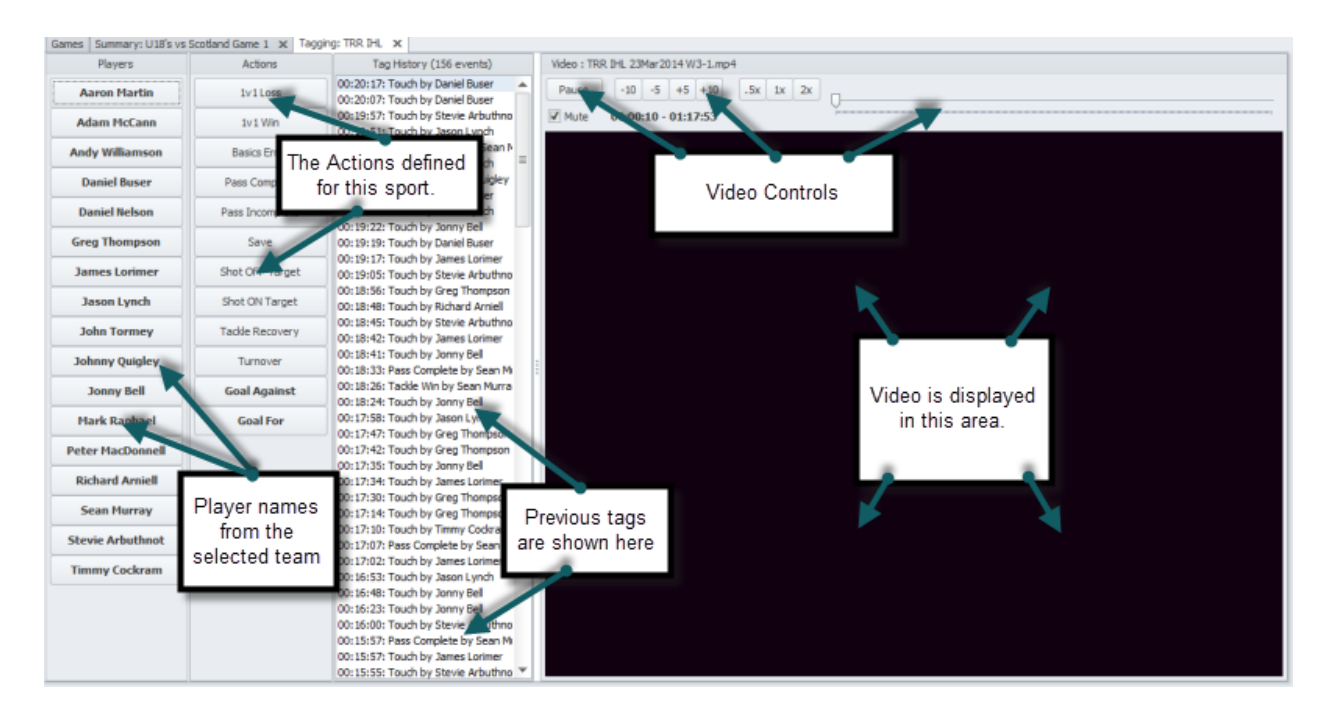

- 4. As the video plays click on the "Player Name" for each time they touch the ball. Each time you click on the button a "Tag" is created for that player at that point in the video.
- 5. If a "team event" (such as "Goal For" or "Goal Against") occurs, click on the appropriate "Action" and a "Tag" is created for the "Team" at that point in the video.

6. Use the video controls to slow down / speed up the replay of the video as required.

NOTE:

You can also use the "hot keys" to control the replay of the video. Pressing the "z" key moves the video back 3 seconds, "x" moves the video forward three seconds.

- 7. You DO NOT have to tag the video "all at once". Each "Tag" event is a separate item and they can be added at any time.
- 8. "Tag" event types can also be modified later when reviewing in the "Timeline" window if an error is made so there is no need to be concerned if the occasional "mis-tag" occurs.

#### How to view the Summary

[Top]

1. Select the game that you wish to view from the list of games (e.g. U18's vs Scotland Game 1 in this example).

| G | Games                                             |                   |                      |  |  |  |  |
|---|---------------------------------------------------|-------------------|----------------------|--|--|--|--|
| D | Drag a column header here to group by that column |                   |                      |  |  |  |  |
|   | Game Name                                         | Date Created 🔹    | Team                 |  |  |  |  |
| ŀ | U18's vs Scotland Game 1                          | 20 Apr 2014 03:51 | Ireland U18's 2014   |  |  |  |  |
|   | Burney Strokes                                    | 27 Mar 2014 07:53 | Wallace 1st XI       |  |  |  |  |
|   | Burney Final 2014                                 | 27 Mar 2014 12:24 | Wallace 1st XI       |  |  |  |  |
|   | Raphoe 3's                                        | 24 Mar 2014 12:16 | Garvey 5's           |  |  |  |  |
|   | TRR IHL                                           | 24 Mar 2014 11:12 | Garvey 1st XI        |  |  |  |  |
|   | Laura Jumping                                     | 19 Mar 2014 02:30 | Portmore Riding Club |  |  |  |  |

2. Now click on the "Summary View" to see an "at a glance" overview of the game.

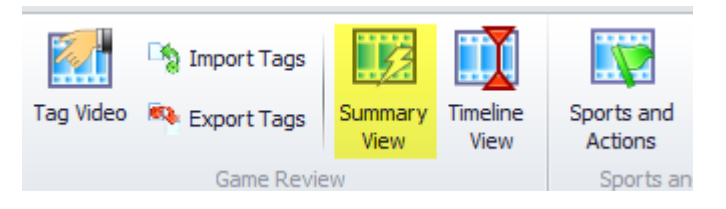

3. The "Summary View" is generated automatically (example below)

| Games Summary: U18's     | vs Scotland Game 1 🗙      |              |               |                 |                 |                |                   |       |            |              |
|--------------------------|---------------------------|--------------|---------------|-----------------|-----------------|----------------|-------------------|-------|------------|--------------|
| Export                   |                           |              |               |                 |                 |                |                   |       |            |              |
| Drag a column header her | e to group by that column | 1            |               |                 |                 |                |                   |       |            |              |
| Player                   | Basics Error              | Goal Against | Pass Complete | Pass Incomplete | Shot Off Target | Shot on Target | Tadde Win         | Touch | Turnover   | Player Total |
| Ŧ                        |                           |              |               |                 |                 |                |                   |       |            |              |
| Aaron Reid               | 0                         | 0            | 8             | 0               | 0               |                | 2                 | 0     | 0          | 10           |
| Alex Burns               | 0                         | - 0          | 13            | 1               | 0               | 0              |                   |       | 5          | 25           |
| Daniel Nelson            | 2                         |              | 4             |                 | 0               | 0 /            | Actions as define | ed 🛛  | 0          | 9            |
| Darragh Walsh            | 0                         | 0            |               | 0               | 0               | 0              | for this Sport    | 9     | 0          | 29           |
| Freddle Morris           | 3                         | 0            |               | 1               | 0               | 0              |                   |       | 4          | 11           |
| James Miliken            | 0                         | 0            | Discuss       | Catala.         | 0               | 0              | 0                 | 2     | 0          | 2            |
| Jamie Carr               |                           | 0            | Player        | otais           | 0               | 0              | 0                 | 1     | 0          | 1            |
| Johnny McCormack         | All Players in            | n o          | for each      | event           | 0               | 1              | 4                 | 0     | 5          | 19           |
| Johnny McKee             | the team.                 | 0            |               |                 | 0               | 0              | 0                 | 30    | 1          | 31           |
| Julian Dale              |                           | 0            | 2             | 0               | 0               | 3              | 4                 | 0     |            | 11           |
| Keith O'Hare             | 0                         | 0            | 0             | 0               | 0               | 0              | 0                 | 40    | Player     | 40           |
| Luke Madeley             | 0                         | 0            | 0             | 0               | 0               | 0              | 0                 | 93    | Cumulative | 93           |
| Mark McNells             | 0                         | 0            | 0             | 0               | 0               | 0              | 0                 | 31    | Totals     | 31           |
| Neil Byrne               | 0                         | 0            | 0             | 0               | 0               | 0              | 0                 | 14    | Totalo     | 14           |
| Peter McKibbin           | 1                         | 0            | 48            | 4               | 0               | 0              | 9                 | 0     | 7          | 69           |
| Ryan Getty               | 0 -                       | <b>T</b>     | 1             | 1               | 1               | 1              | 3                 | 0     | 2          | 9            |
| Sean Murray              | o le                      | am lotals    | 16            | 1               | 0               | 0              | 9                 | 0     | 7          | 33           |
| Simon Wolfe              | 3                         |              | 3             | 0               | 0               | 1              | 1                 | 0     | 0          | 8            |
| Team                     | 0                         | 1            | 0             | 0               | 0               | 0              | 0                 | 0     | 0          | 1            |
| Ziggy Agnew              | 0                         | 0            | 0             | 0               | 0               | 0              | 0                 | 18    | 0          | 18           |
| Event Total              | 11                        | 1            | 107           | 9               | 1               | 6              | 40                | 258   | 31         |              |

### How to view the Timeline

[Top]

1. Select the game that you wish to view from the list of games (e.g. U18's vs Scotland Game 1 in this example).

| G        | iames                                             |                   |                      |  |  |  |
|----------|---------------------------------------------------|-------------------|----------------------|--|--|--|
| Dr       | Drag a column header here to group by that column |                   |                      |  |  |  |
|          | Game Name                                         | Date Created 🔹    | Team                 |  |  |  |
| <b>,</b> | U18's vs Scotland Game 1                          | 20 Apr 2014 03:51 | Ireland U18's 2014   |  |  |  |
|          | Burney Strokes                                    | 27 Mar 2014 07:53 | Wallace 1st XI       |  |  |  |
|          | Burney Final 2014                                 | 27 Mar 2014 12:24 | Wallace 1st XI       |  |  |  |
|          | Raphoe 3's                                        | 24 Mar 2014 12:16 | Garvey 5's           |  |  |  |
|          | TRR IHL                                           | 24 Mar 2014 11:12 | Garvey 1st XI        |  |  |  |
|          | Laura Jumping                                     | 19 Mar 2014 02:30 | Portmore Riding Club |  |  |  |

2. Now click on the "Timeline View" to open the "Timeline View" window.

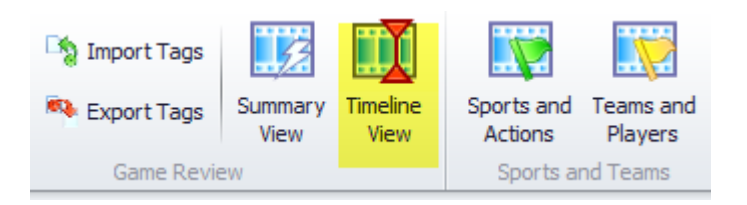

3. The "Timeline" window opens with the tags already grouped by "Player Name".

| Games Timeline: U18's                                                                                                    | s vs Scotland Game 1 🗙                         |                                                |                                 |
|----------------------------------------------------------------------------------------------------|------------------------------------------------|------------------------------------------------|---------------------------------|
| Play Selected Events                                                                                                    | Delete Selected                                | Video : U18 Ireland vs Scotland 17Apr2014 W2-1 | .mp4                            |
|                                                                                                    | Court Court                                    | Pause -10 -5 +5 +10 .5x 1x                     | 2x U                            |
| Clip Display Time: 5                                                                                                    | Export Events                                  | Mite 00:00:0 -01:19:37                         |                                 |
| Disuer Name                                                                                                    |                                                | 110 (Place 00.0).40 01.19.37                   |                                 |
| Player Name -                                                                                                    | Click he                                       | ere to play the                                | Souble Children as Well Connect |
| Elapsed Title                                                                                                    | <ul> <li>Event Name</li> <li>select</li> </ul> | ed tags as a                                   | bouble click to go Puil Screen  |
| 9 00:00:00                                                                                                    | series o                                       | of video clips.                                |                                 |
| > Player Name: J                                                                                                    | Johney McCorm                                  |                                                |                                 |
| > Player Name: J                                                                                                    | Johnny NcKee                                   |                                                |                                 |
| > Player Name: J                                                                                                    | Julian Dale                                    |                                                |                                 |
| > Player Name: K                                                                                                    | Keith O'Hare                                   |                                                |                                 |
| > Player Name: L                                                                                                    | uke Madeley All t                              | tags grouped by                                | R A                             |
| > Player Name: Name: | Mark McNellis                                  | player name                                    |                                 |
| > Player Name: N                                                                                                    | leil Byrne                                     |                                                |                                 |
| > Player Name: F                                                                                                    | Peter McKibbin                                 |                                                |                                 |
| > Player Name: F                                                                                                    | Ryan Getty                                     |                                                | Video is displayed here         |
| Player Name: S                                                                                                    | Sean Murray                                    |                                                |                                 |
| 00:05:00                                                                                                    | Tackle Win                                     | Double click on any                            |                                 |
| 00:05:46                                                                                                    | Turnover                                       | tag to play that tag                           |                                 |
| 00:06:05                                                                                                    | Tackle Win                                     | as a video clip.                               |                                 |
| 00:07:23                                                                                                    | Pass Complete                                  |                                                |                                 |
| 00:10:13                                                                                                    | Pass Incomplete                                |                                                |                                 |
| 00:13:47                                                                                                    | Pass Complete                                  |                                                |                                 |
| 00:15:51                                                                                                    | Pass Complete                                  |                                                |                                 |
| 00:16:03                                                                                                    | Pass Complete                                  | dividual player tags can                       |                                 |
| 00:16:25                                                                                                    | Turnover                                       | expanded (and edited)                          |                                 |
| 00:17:02                                                                                                    | Tackle Win                                     | companied (and canod)                          |                                 |
| 00:17:11                                                                                                    | Pass Con te                                    |                                                |                                 |
| 00:18:36                                                                                                    | Pass Complete                                  |                                                |                                 |
| 00:30:21                                                                                                    | Pass Complete                                  |                                                |                                 |

- 4. To view a single clip, double click on the "tag" and the video will move to the appropriate location and begin to play.
- 5. To view multiple clips, select multiple tags then press the "Play Selected Events" button to play all the tags one after the other as a series of clips.
- 6. The length of time that each clip plays for is controlled by value in the "Clip Display Time" box (just below the "Play Selected Events" button.

| Play Selected Events   | Delete Selected |
|------------------------|-----------------|
| Clip Display Time: 5 💲 | Export Events   |

### How to filter "Tags" in the Timeline View

1. Select the game that you wish to review/edit from the list of games (e.g. U18's vs Scotland Game 1 in this example).

| ( | Games                                             |                   |                      |  |  |  |
|---|---------------------------------------------------|-------------------|----------------------|--|--|--|
| D | Drag a column header here to group by that column |                   |                      |  |  |  |
|   | Game Name                                         | Date Created 🔹    | Team                 |  |  |  |
|   | U18's vs Scotland Game 1                          | 20 Apr 2014 03:51 | Ireland U18's 2014   |  |  |  |
|   | Burney Strokes                                    | 27 Mar 2014 07:53 | Wallace 1st XI       |  |  |  |
|   | Burney Final 2014                                 | 27 Mar 2014 12:24 | Wallace 1st XI       |  |  |  |
|   | Raphoe 3's                                        | 24 Mar 2014 12:16 | Garvey 5's           |  |  |  |
|   | TRR IHL                                           | 24 Mar 2014 11:12 | Garvey 1st XI        |  |  |  |
|   | Laura Jumping                                     | 19 Mar 2014 02:30 | Portmore Riding Club |  |  |  |

2. Now click on the "Timeline View" to open the "Timeline View" window.

| 🎝 Import Tags | <u>s</u>        |                  |                       |                      |
|---------------|-----------------|------------------|-----------------------|----------------------|
| 🍋 Export Tags | Summary<br>View | Timeline<br>View | Sports and<br>Actions | Teams and<br>Players |
| Game Review   |                 |                  | Sports a              | nd Teams             |

3. The "Timeline" window opens with the tags already grouped by "Player Name". To "filter" by a specific "Event Type", enter that event name into the filter row. In the example shown the filter is for the "Turnover" action.

| Player Name 🔻 |        |                       |                       |  |  |
|---------------|--------|-----------------------|-----------------------|--|--|
|               |        | Elapsed Time          | Event Name 👻          |  |  |
| ٩             |        | 00:00:00              | Turnover              |  |  |
|               | ~      | Player Name: Sean Ma  | ITTAY                 |  |  |
|               |        |                       | Turnover              |  |  |
|               |        | "Filter" row          | Turnover              |  |  |
|               | values |                       | Turnover              |  |  |
|               |        | 00:43:32              | Turnover              |  |  |
|               |        | 00:37:43              | Turnovso now only     |  |  |
|               |        | 00:16:25              | Turnov see "Turnover" |  |  |
|               |        | 00:05:46              | Turnov                |  |  |
|               | ٧      | Player Name: Ryan Ge  | /tty                  |  |  |
|               |        | 01:00:55              | Turnover              |  |  |
|               |        | 00:29:30              | Turnover              |  |  |
| •             | >      | Player Name: Peter Me | cKibbin               |  |  |
|               | >      | Player Name: Johnny I | McKee                 |  |  |

[Top]

# StatsManager "How To" Guide NOTE:

More than one filter field can be active if desired.

## How to change the "grouping" in the Timeline View

1. Select the game that you wish to view from the list of games (e.g. U18's vs Scotland Game 1 in this example).

[Top]

| G | Games                                             |                   |                      |  |  |  |
|---|---------------------------------------------------|-------------------|----------------------|--|--|--|
| D | Drag a column header here to group by that column |                   |                      |  |  |  |
|   | Game Name                                         | Date Created 🔹    | Team                 |  |  |  |
| ŀ | U18's vs Scotland Game 1                          | 20 Apr 2014 03:51 | Ireland U18's 2014   |  |  |  |
|   | Burney Strokes                                    | 27 Mar 2014 07:53 | Wallace 1st XI       |  |  |  |
|   | Burney Final 2014                                 | 27 Mar 2014 12:24 | Wallace 1st XI       |  |  |  |
|   | Raphoe 3's                                        | 24 Mar 2014 12:16 | Garvey 5's           |  |  |  |
|   | TRR IHL                                           | 24 Mar 2014 11:12 | Garvey 1st XI        |  |  |  |
|   | Laura Jumping                                     | 19 Mar 2014 02:30 | Portmore Riding Club |  |  |  |

2. Now click on the "Timeline View" to open the "Timeline View" window.

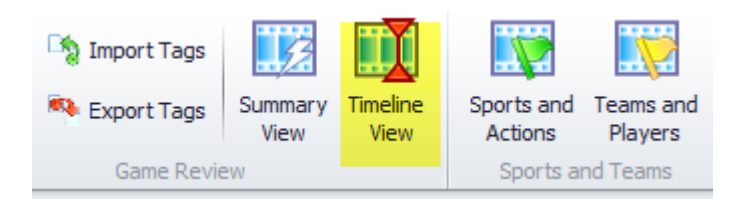

3. The "Timeline" window opens with the tags already grouped by "Player Name".

| P | layer Name 🔻            |      | Grouping Column | Î  |
|---|-------------------------|------|-----------------|----|
|   | Elapsed Time            | Ev   | orouping column | I. |
| ۴ | 00:00:00                |      | ·               |    |
|   | > Player Name: Ziggy Ag | jne  | w               | ≡  |
|   | > Player Name: Team     |      |                 |    |
|   | > Player Name: Simon W  | /olf | e               |    |

4. To change this to "Event Name", drag the "Player Name" column back to the column header row and drag the "Event Name" column header to the grouping area. This should look as below.

| Event Name                   |                  |
|------------------------------|------------------|
| Player Name                  | Elapsed Time     |
| ٢                            | 00:00:00         |
| > Event Name: Basics Error   |                  |
| > Event Name: Goal Against   | Now "arouped" by |
| > Event Name: Pass Complete  | the "Event Name" |
| > Event Name: Pass Incomple  |                  |
| Event Name: Shot Off Target  | t                |
| > Event Name: Shot on Target | :                |

NOTE:

More than one column can be grouped at a time.

## How to export the selected clips

[Top]

1. Select the game that you wish to view from the list of games (e.g. U18's vs Scotland Game 1 in this example).

| 6 | Games                                             |                   |                      |  |  |
|---|---------------------------------------------------|-------------------|----------------------|--|--|
| D | Drag a column header here to group by that column |                   |                      |  |  |
|   | Game Name                                         | Date Created 🔹    | Team                 |  |  |
|   | U18's vs Scotland Game 1                          | 20 Apr 2014 03:51 | Ireland U18's 2014   |  |  |
|   | Burney Strokes                                    | 27 Mar 2014 07:53 | Wallace 1st XI       |  |  |
|   | Burney Final 2014                                 | 27 Mar 2014 12:24 | Wallace 1st XI       |  |  |
|   | Raphoe 3's                                        | 24 Mar 2014 12:16 | Garvey 5's           |  |  |
|   | TRR IHL                                           | 24 Mar 2014 11:12 | Garvey 1st XI        |  |  |
|   | Laura Jumping                                     | 19 Mar 2014 02:30 | Portmore Riding Club |  |  |

2. Now click on the "Timeline View" to open the "Timeline View" window.

| 🏹 Import Tags |                 |                  |                       |                      |
|---------------|-----------------|------------------|-----------------------|----------------------|
| 획 Export Tags | Summary<br>View | Timeline<br>View | Sports and<br>Actions | Teams and<br>Players |
| Game Review   |                 |                  | Sports ar             | nd Teams             |

3. The "Timeline" window opens with the tags already grouped by "Player Name".

| P | laye | er Name 🔺          | 1          |
|---|------|--------------------|------------|
|   |      | Elapsed Time 🔺     | Event Name |
| ٩ |      | 00:00:00           |            |
|   | >    | Player Name: Andr  | ew O'Hare  |
|   | >    | Player Name: Dani  | el Nelson  |
|   | >    | Player Name: Frase | er Rodgers |
|   | >    | Player Name: Jack  | Wilson     |
|   | >    | Player Name: Josh  | Curragh    |
|   | >    | Player Name: Mark  | McNellis   |
|   | >    | Player Name: Ross  | Kelly      |
|   | >    | Player Name: Ryan  | Getty      |
|   | >    | Player Name: Scot  | t McCabe   |
|   | ~    | Player Name: Sean  | Murray     |

4. Select the players whose clips you want to export.

| F | Player Name 🔺        |                |
|---|----------------------|----------------|
|   | Event Name           | Elapsed Time   |
| ۴ |                      | 0:00:00.000    |
|   | > Andrew O'Hare (9)  |                |
|   | > Coach (1)          |                |
|   | > Daniel Nelson (29) |                |
|   | > Fraser Rodgers (   |                |
|   | > Jack Wilson (45)   | Selected Clips |
|   | > Josh Curragh (29   | -              |
| Þ | Mark McNellis (51)   |                |
|   | > Ross Kelly (65,    |                |
|   | > Ryan Getty (40)    |                |
|   | Scott McCabe (14)    |                |
|   | > Sean Murray (56)   |                |
|   | > Team (4)           |                |

The example above shows "Mark McNellis", "Ross Kelly", "Ryan Getty" and "Scott McCable" selected.

NOTE:

Clips do not have to be in one continuous block.

5. Now click on the "Export Clips" tab.

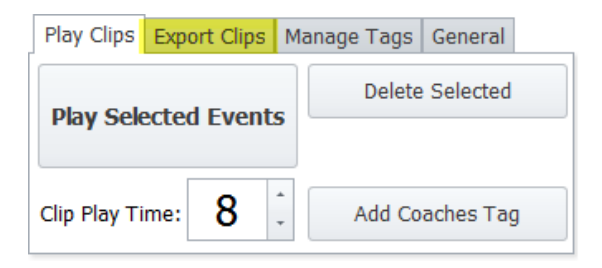

6. Followed by the "Export Selected..." button.

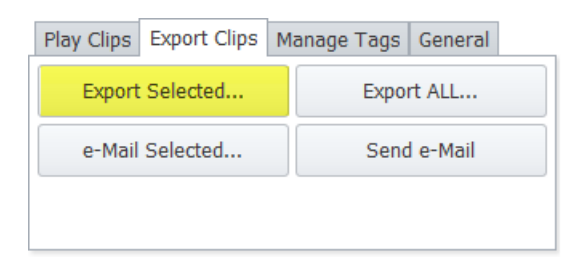

7. This displays the "Export Clips" wizard that guides you through the remainder of the export process.

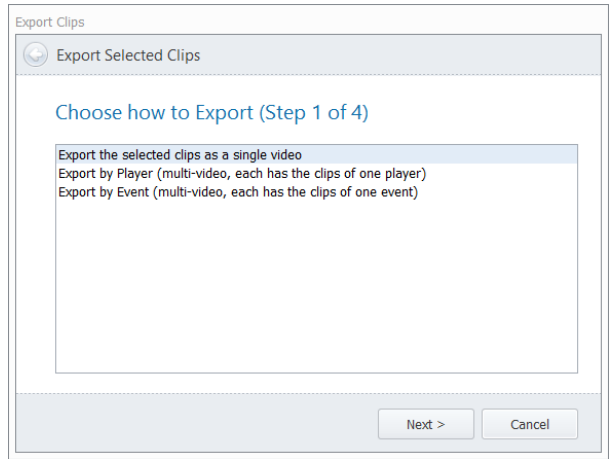

#### NOTE:

Selected clips can be exported in three ways.

- a) All the selected clips in a single video.
- b) "By Player", the selected clips are exported into multiple videos with all of the clips for each player in one file.
- c) "By Event", the selected clips are exported into multiple videos with all of the same events within one video.
- 8. Exporting of clips occurs as a background task as the videos normally have to be converted. Notifications on progress occur in the "Status" window area. Carry on tagging or using StatsManager while the video clips are being exported.

|        | 00:10:20               | Pass complete       |          |
|--------|------------------------|---------------------|----------|
|        | 00:19:08               | Shot on Target      |          |
|        | 00:19:23               | Pass Complete       |          |
|        | 00:23:16               | Tackle Win          |          |
|        | 00:24:58               | Turnover            |          |
|        | 00:25:06               | Tackle Win          |          |
|        | 00+28+33               | Dass Complete       | <b>Y</b> |
| Export | ting Burney Final 2014 | Sean Murray: 4 of 5 |          |

9. Once processing is complete a final message is displayed.

|          | 00:13:00               | shot on Target |          |
|----------|------------------------|----------------|----------|
|          | 00:19:23               | Pass Complete  |          |
|          | 00:23:16               | Tackle Win     |          |
|          | 00:24:58               | Turnover       |          |
|          | 00:25:06               | Tackle Win     |          |
|          | 00+28+33               | Dass Complete  | <b>•</b> |
| All Vide | eo export processes co | ompleted.      |          |

#### NOTE:

Exported video clips will be in the "My Documents\StatsManager\Videos\Exports" folder by default.

## How to export ALL clips for a Game (by Player or Event) [Top]

1. Select the game that you wish to export from the list of games (e.g. U18's vs Scotland Game 1 in this example).

| G | Games                                             |                   |                      |  |  |
|---|---------------------------------------------------|-------------------|----------------------|--|--|
| D | Drag a column header here to group by that column |                   |                      |  |  |
|   | Game Name                                         | Date Created 🔹    | Team                 |  |  |
| ŀ | U18's vs Scotland Game 1                          | 20 Apr 2014 03:51 | Ireland U18's 2014   |  |  |
|   | Burney Strokes                                    | 27 Mar 2014 07:53 | Wallace 1st XI       |  |  |
|   | Burney Final 2014                                 | 27 Mar 2014 12:24 | Wallace 1st XI       |  |  |
|   | Raphoe 3's                                        | 24 Mar 2014 12:16 | Garvey 5's           |  |  |
|   | TRR IHL                                           | 24 Mar 2014 11:12 | Garvey 1st XI        |  |  |
|   | Laura Jumping                                     | 19 Mar 2014 02:30 | Portmore Riding Club |  |  |

2. Now click on the "Timeline View" to open the "Timeline View" window.

| 崎 Import Tags |                 |                  |                       |                      |
|---------------|-----------------|------------------|-----------------------|----------------------|
| 🍋 Export Tags | Summary<br>View | Timeline<br>View | Sports and<br>Actions | Teams and<br>Players |
| Game Review   |                 |                  | Sports a              | nd Teams             |

3. Now click on the "Export Clips" tab.

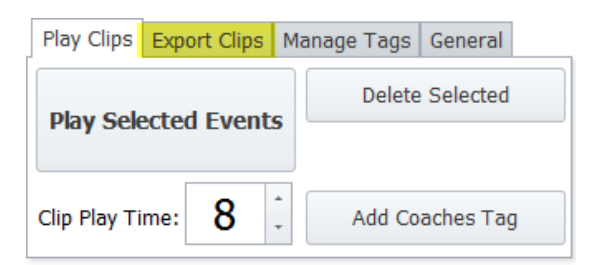

4. To export all clips click on the "Export All..." button.

| Play Clips Export Clips | Manage Tags General |
|-------------------------|---------------------|
| Export Selected         | Export ALL          |
| e-Mail Selected         | Send e-Mail         |
|                         |                     |

5. This will display the "Export All" wizard that will guide you through the remaining steps.

| Export All                                                                          |
|-------------------------------------------------------------------------------------|
| Sexport All Wizard                                                                  |
| Choose what to Export (Step 1 of 3)                                                 |
| All By Player (each file contains only the clips of one player)                     |
| All by Event (each file contains only the clips of one event)                       |
| An ream events (each me contains only one type of ream event)                       |
| Note:<br>All of the "Export All" options produce multiple video files<br>as output. |
| Next > Cancel                                                                       |

#### NOTE:

Clips can be exported in three ways. All choices will produce multiple video files.

- d) "By Player, all the clips for each specific player in one file with the player name appended to the file name.
- e) "By Event", all the clips for each event type in one file with the event type appended to the file name.
- f) "By Team", all the "Team" for each team event with the specific "Team Event" name appended to the file name.
- 6. A confirmation dialog is displayed as this process can take a long time. Press "Yes" to continue.

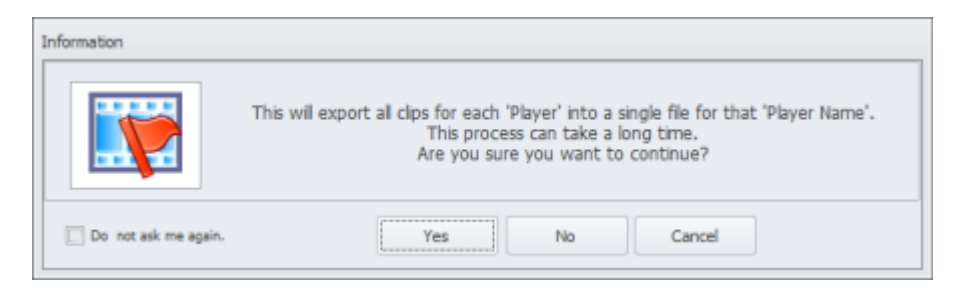

The clips can be found in the "My Documents\StatsManager\Videos\Exports" folder in a sub-folder with the game name. So in the example for the game selected in "Step 1" the final location would be "My Documents\StatsManager\Videos\Exports\U18's vs Scotland Game 1 Clips"

NOTE

The clip quality can be selected as one of the wizard steps.

 Exporting of clips occurs as a background task as the videos normally have to be converted. Notifications on progress occur in the "Status" window area. Carry on tagging or using StatsManager while the video clips are being exported.

|        | 00:10:20              | Pass Complete       |          |
|--------|-----------------------|---------------------|----------|
|        | 00:19:08              | Shot on Target      |          |
|        | 00:19:23              | Pass Complete       |          |
|        | 00:23:16              | Tackle Win          |          |
|        | 00:24:58              | Turnover            |          |
|        | 00:25:06              | Tackle Win          |          |
|        | 00+28+33              | Dass Complete       | <b>Y</b> |
| Export | ing Burney Final 2014 | Sean Murray: 4 of 5 |          |

8. Once processing is complete a final message is displayed.

|                                       | 00:13:00 | shou on Targeu |          |
|---------------------------------------|----------|----------------|----------|
|                                       | 00:19:23 | Pass Complete  |          |
|                                       | 00:23:16 | Tackle Win     |          |
|                                       | 00:24:58 | Turnover       |          |
|                                       | 00:25:06 | Tackle Win     |          |
|                                       | 00.28.33 | Pass Complete  | <b>Y</b> |
| All Video export processes completed. |          |                |          |

#### How to Compress / Convert a video format [Top]

StatsManager will play any video format providing the correct "codecs" are installed on your computer so it is generally not necessary to convert video formats. However, sometimes the original video is so large that converting will dramatically reduce the size (e.g. from AVHCD format to .MP4 format).

So if you need to convert/compress perform the following steps:

1. Click on "Video Tools" to display the "Video Tools" tab.

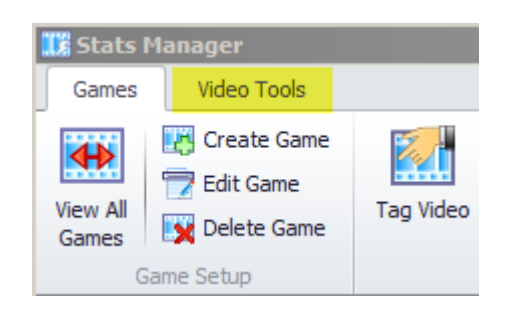

2. Click on "Convert Video" button to display the "Convert Video" dialog.

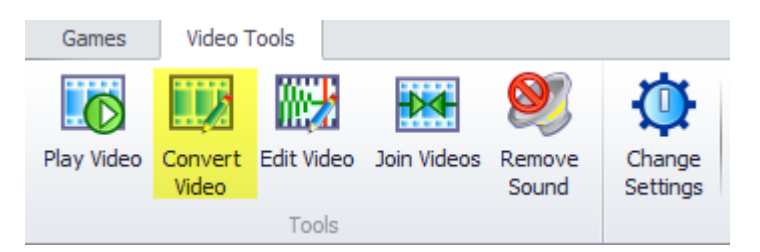

3. The "Convert Video" wizard is displayed that will guide you through the remaining steps.

| onvert Vid | eo                                                                      |
|------------|-------------------------------------------------------------------------|
| 🕝 Con      | vert Video Wizard                                                       |
| Cho        | oose Video to Convert (Step 1 of 4)                                     |
| Vi         | ideo to Convert:                                                        |
| E          | The type the video name or use the "Select Video" to choos Select Video |
|            |                                                                         |
|            |                                                                         |
|            |                                                                         |
|            |                                                                         |
|            |                                                                         |
|            |                                                                         |
|            | Next > Cancel                                                           |

4. When the wizard is completed successfully, the following message will appear.

| Information          | Video conversions can take a long time.<br>Are you sure you want to continue? |    |
|----------------------|-------------------------------------------------------------------------------|----|
| Do not ask me again. | Yes No Cancel                                                                 | .: |

5. Conversion of videos occurs as a background task as the process can take a long time. Notifications on progress occur in the "Status" window area. Carry on using StatsManager while the video is being converted.

|        | 00:10:00               | Pass Complete       |          |
|--------|------------------------|---------------------|----------|
|        | 00:19:08               | Shot on Target      |          |
|        | 00:19:23               | Pass Complete       |          |
|        | 00:23:16               | Tackle Win          |          |
|        | 00:24:58               | Turnover            |          |
|        | 00:25:06               | Tackle Win          |          |
|        | 00-28-33               | Dass Complete       | <b>Y</b> |
| Export | ting Burney Final 2014 | Sean Murray: 4 of 5 |          |

6. Once processing is complete a final message is displayed.

|                                       | 00:13:00 | shot on Target |          |
|---------------------------------------|----------|----------------|----------|
|                                       | 00:19:23 | Pass Complete  |          |
|                                       | 00:23:16 | Tackle Win     |          |
|                                       | 00:24:58 | Turnover       |          |
|                                       | 00:25:06 | Tackle Win     |          |
|                                       | 00+28+33 | Dass Complete  | <b>Y</b> |
| All Video export processes completed. |          |                |          |

7. The newly created video can be found in the "StatsManager\Videos" folder.

#### How to remove the sound from a video

Sometimes it is convenient to remove the sound from a video file. For example, on a windy day, the camera may pick up the wind noise on the microphone or on other occasions you might want to remove any tactical comments picked up while recording.

To remove the sound from a video file, perform the following steps:

1. Click on "Video Tools" to display the "Video Tools" tab.

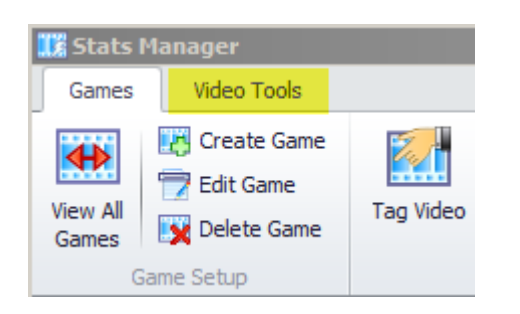

2. Click on the "Remove Sound" button to display the "Convert Video" dialog.

| Games      | video            | ools       |             |                 |                    |
|------------|------------------|------------|-------------|-----------------|--------------------|
|            |                  |            | <b>₽</b> ∢  | 0               | $\bigcirc$         |
| Play Video | Convert<br>Video | Edit Video | Join Videos | Remove<br>Sound | Change<br>Settings |
|            |                  | Tools      |             |                 |                    |

3. The "Select Video" dialog is displayed to allow you to choose which video to remove the sound from.

| 🔨 🔒 + My Docume       | nts • StatsManager • Videos • | Search Videos      |                    |
|-----------------------|-------------------------------|--------------------|--------------------|
| Organize 🔹 New folder |                               |                    | # • 🖬 🛛            |
| 🍌 ProgramData 🔺       | Name *                        | Date               | Type _             |
| Altus Raltus          | Burney Final 2014.mp4         | 27/03/2014 12:05   | MP4 Video Fi       |
| O StatsManager        | iumping.avi                   | 19/03/2014 14:29   | AVI Video Fik      |
| Default               | 🖹 Laura Jumping.avi           | 19/03/2014 14:29   | AVI Video Fili     |
| MOM                   | 🖀 Laura JumpingNoSound.avi    | 24/07/2014 12:21   | AVI Video Fik      |
| 📕 AppData             | 🔁 Loughal Tournament.MP4      | 12/05/2014 14:34   | MP4 Video Fi       |
| E Contacts            | McCullough Cup Goals.avi      | 24/04/2014 12:09   | AVI Video Fili     |
| E Desktop             | McCullough Goals.mp4          | 13/12/2013 14:50   | MP4 Video Fi       |
| Download:             | 🖀 Strokes (with Sound).mp4    | 26/03/2014 18:32   | MP4 Video Fi       |
| Ciples                | 1 test.mp4                    | 26/03/2014 18:32   | MP4 Video Fi       |
| My Docum              | 🗃 test1.mp4                   | 26/03/2014 18:32   | MP4 Video Fi       |
| Custom (              | 🗃 test2.avi                   | 24/04/2014 12:09   | AVI Video Fili     |
| 🏄 Raitus              | 1 testout.avi                 | 13/05/2014 14:09   | AVI Video File     |
| 🌲 Snagit              | 🗎 testout.mp4                 | 12/05/2014 15:51   | MP4 Video Fi       |
| J. StatsMa            | TRR 1HL 23Mar 2014 W3-1.mp4   | 16/04/2014 11:30   | MP4 Video Fi       |
| Wdeos                 | •                             |                    | •                  |
| File na               | me:                           | Video Files (".avi | ".mp4, ".mkv, ". • |
|                       |                               | 0                  | Count              |

4. Pick or type the name of the video then press "Open". A copy of the original video will be made with the additional name "NoSound" appended (e.g. if the original video was caled "MatchOne.mp4" the new video will be called "MatchOneNoSound.mp4".

[Top]

5. Creation of the new video without sound is very quick but does occur as a background task in case you are processing a very large video. Notifications on progress occur in the "Status" window area. Carry on using StatsManager while the video is being created.

|                                                 | 00:10:20 | Pass Complete  |
|-------------------------------------------------|----------|----------------|
|                                                 | 00:19:08 | Shot on Target |
|                                                 | 00:19:23 | Pass Complete  |
|                                                 | 00:23:16 | Tackle Win     |
|                                                 | 00:24:58 | Turnover       |
|                                                 | 00:25:06 | Tackle Win     |
|                                                 | 00+28+33 | Dace Complete  |
| Exporting Burney Final 2014 Sean Murray: 4 of 5 |          |                |

6. Once processing is complete a final message is displayed.

|                                       | 00:13:00 | shot on Target |   |
|---------------------------------------|----------|----------------|---|
|                                       | 00:19:23 | Pass Complete  |   |
|                                       | 00:23:16 | Tackle Win     |   |
|                                       | 00:24:58 | Turnover       |   |
|                                       | 00:25:06 | Tackle Win     |   |
|                                       | 00.28.33 | Pace Complete  | • |
| All Video export processes completed. |          |                |   |

7. The newly created video can be found in the "StatsManager\Videos" folder.

## How to Join videos [Top]

Sometimes match or game videos are recorded in multiple pieces (e.g. quarters or halves) and it is necessary to combine them into a single video so the whole game can be tagged as one continuous video.

NOTE:

This is "good practice" anyway as it means that there is no "housekeeping" to do when looking for the file that contains the right portion of video for a specific incident during a game. Once joined, the whole game will be in one file.

To join multiple videos into one new combined video, perform the following steps:

1. Click on "Video Tools" to display the "Video Tools" tab.

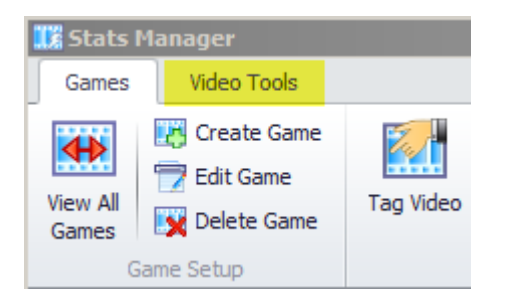

2. The "Join Videos Wizard" is displayed that will guide you through the steps required to join videos. Firstly select the videos to be joined.

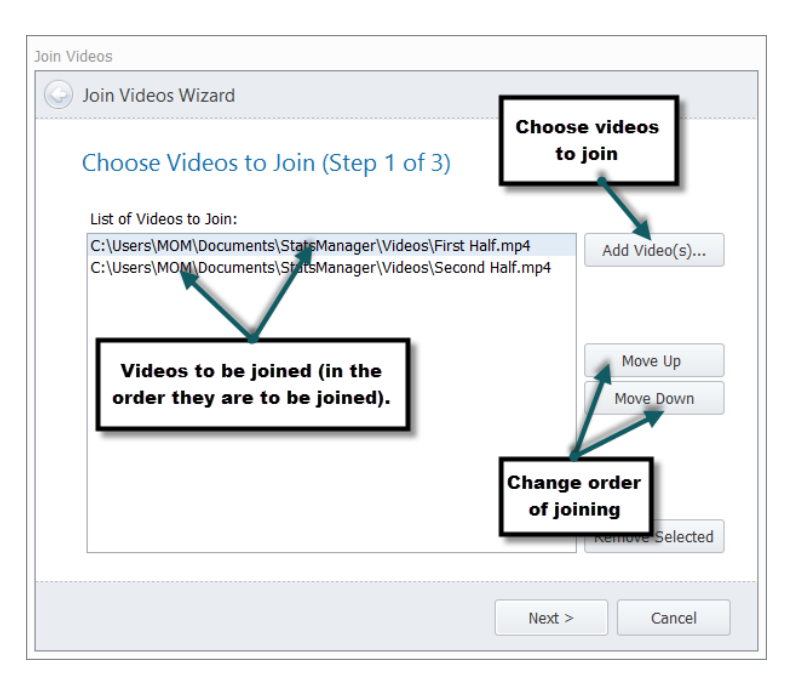

- 3. Then select the "output" name and follow the steps to complete the wizard.
- 4. Creation of the new "joined" video is a quick process but does occur as a background task in case you are joining very large videos. Notifications on progress occur in the "Status" window area. Carry on using StatsManager while the video is being created.

#### StatsManager "How To" Guide Pass Complete 00:19:08 Shot on Target 00:19:23 Pass Complete Tackle Win 00:23:16 00:24:58 Turnover 00:25:06 Tackle Win Ŧ 00+28+33 Dass Complete Exporting Burney Final 2014 Sean Murray: 4 of 5

5. Once processing is complete a final message is displayed.

|                                       | 00:13:00 | Shoron rarger |          |
|---------------------------------------|----------|---------------|----------|
|                                       | 00:19:23 | Pass Complete |          |
|                                       | 00:23:16 | Tackle Win    |          |
|                                       | 00:24:58 | Turnover      |          |
|                                       | 00:25:06 | Tackle Win    |          |
|                                       | 00+28+33 | Pass Complete | <b>Y</b> |
| All Video export processes completed. |          |               |          |

6. The newly created "joined" video can be found in the "StatsManager\Videos" folder.

#### How to Draw on a video

[Top]

StatsManager allows you to draw (arrows, lines, circles, boxes and text) onto the currently playing video in the Timeline window. A snapshot of the current video frame is taken and a new drawing window is opened to allow editing.

This process is shown below.

1. Click on "Timeline View" for any video from the main "Games" tab.

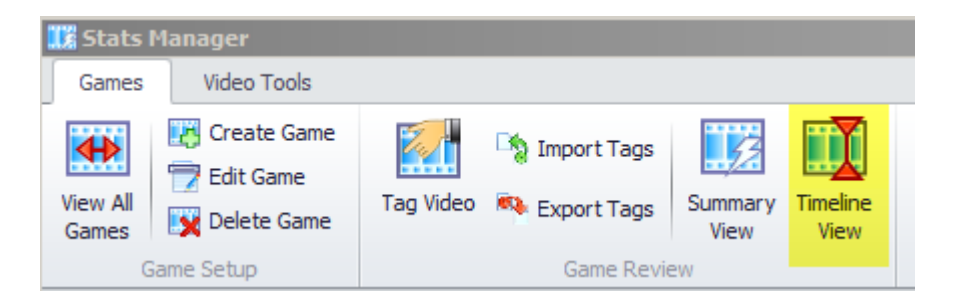

2. The "Timeline View" will open for the selected game and the video for that game will begin to play. Once the video has reached the position that you wish to draw upon, press the "Draw on Video" button.

| G | ames Timeline: Burney Str             | rokes 🗙                |           |
|---|---------------------------------------|------------------------|-----------|
|   | Playing (1 of 1)                      | Export Selected Clips  | Video : S |
| c | lip Display Time: 10 🌲                | Export ALL (by Player) | Play      |
|   | Delete Selected                       | Export ALL (by Event)  | 🗹 Mute    |
| ľ | Draw On Video                         |                        |           |
| F | layer Name 🔺                          |                        |           |
|   | Elapsed Time                          | Event Name 🔺           | 1. 1646   |
| ٩ | 00:00:00                              |                        |           |
|   | > Player Name: Andre                  | ew O'Hare              |           |
|   | > Player Name: Frase                  | er Rodgers             |           |
|   | <ul> <li>Player Name: Jack</li> </ul> | Wilson                 |           |
|   | 00:00:58                              | Goal For               | KIIK      |
|   |                                       |                        |           |

3. A new "Draw" window with a snapshot of the current video frame will open and present drawing options.

#### NOTE:

To draw a shape, click the mouse down at the start point that you wish to draw the selected shape (e.g. an arrow) and release the mouse at the end point of the selected shape.

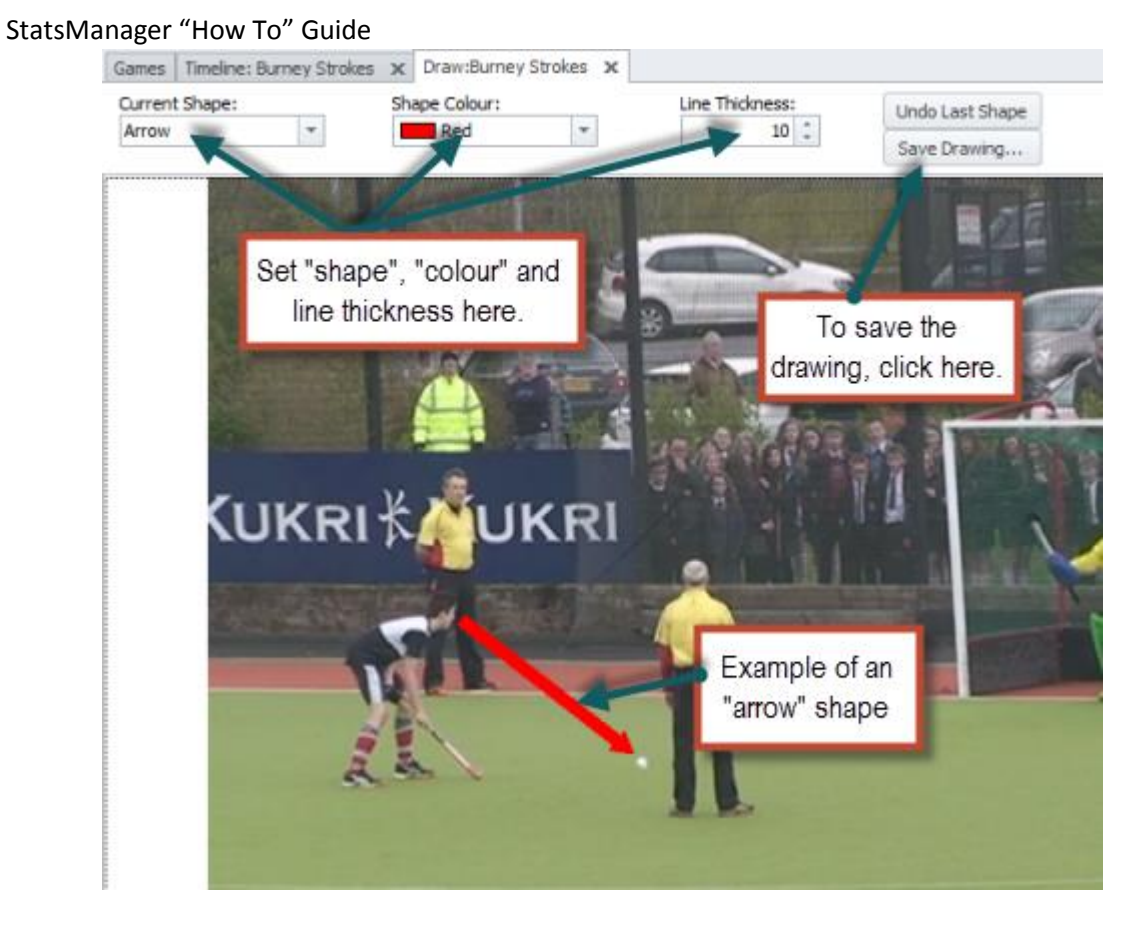

- 4. The last added shape can be removed by pressing the "Undo Last Shape" button.
- 5. The "drawing" can be saved by clicking on the "Save Drawing…" button. The output file can be found in the "My Documents\StatsManger" folder.

#### How to import iStatsManager tags to your StatsManager game [Top]

- 1. Using your iStatsManager handheld app, e-mail the tags to the computer that has the main StatsManager software installed.
- 2. Open your e-mail and save the Tags attachment file (.smcsv) from the email sent in step 1. to a convenient location (e.g. your desktop).
- 3. Run StatsManager and open the "Timeline View" of the game that you want to add the tags to.
- 4. Choose the "Manage Tags" tab within the Timeline view and then the "Import Tags..." option.

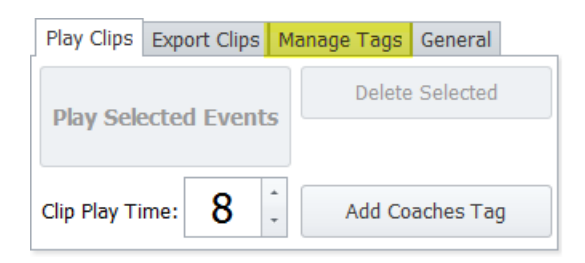

5. Choose "Import Tags...".

| Play Clips Export Clips | lanage Tags General |
|-------------------------|---------------------|
| Import Tags             | Remove Duplicates   |
| Export Tags             | Import Gamebreaker  |
|                         |                     |

6. The "Import Tags Wizard" dialog is then shown.

| Import Tags                   |                                |
|-------------------------------|--------------------------------|
| G Import Tags Wizard          |                                |
| Choose Tag file to Import     | Step 1 of 4)                   |
| Tag File Name:                |                                |
| C:\Users\MOM\Desktop\Burney F | al 2014 Tags.smcsv Select Tags |
|                               |                                |
|                               |                                |
|                               |                                |
|                               |                                |
|                               |                                |
|                               |                                |
|                               |                                |
|                               |                                |
|                               | Next > Cancel                  |

Select the tags file that you saved in step 2 using the "Select Tags" button and once complete press "Next".

7. Once the tags file has been read, the next step of the wizard will show all of the tags and allow you to choose "Import All" (default) or "Import Selected".

| Та | gs                |                         |             |        |                   |
|----|-------------------|-------------------------|-------------|--------|-------------------|
| Im | port Tags Wizar   | ď                       |             |        |                   |
| Cł | noose what t      | o Import (Ster          | o 2 of 4)   |        |                   |
| D  | rag a column head | ler here to group by th | nat column  |        | Import All        |
|    | Player Name       | Event Name              | Event Time  |        | C Import Soloctor |
| Þ  | Coach             | Coaches Tag             | 0:00:01.970 |        | Import Selected   |
|    | Mark McNellis     | Tackle Win              | 0:04:42.000 |        |                   |
|    | Ross Kelly        | Pass Complete           | 0:04:50.000 |        |                   |
|    | Sean Murray       | Pass Complete           | 0:04:55.000 |        |                   |
|    | Ryan Getty        | Turnover                | 0:04:57.000 |        | Clear Selection   |
|    | William Carey     | Pass Complete           | 0:05:06.000 |        | Select All Before |
|    | Ryan Getty        | Tackle Win              | 0:05:08.000 |        | Beleat All Belore |
|    | Sean Murray       | Pass Complete           | 0:05:11.000 |        | Select All After  |
|    | Jack Wilson       | Pass Complete           | 0:05:13.000 |        |                   |
|    | Daniel Nelson     | Goal For                | 0.02.12.000 | •      |                   |
|    |                   |                         |             |        |                   |
|    |                   |                         |             | Next 3 | > Cancel          |

8. Define the "Time Offset" to be added to each tag in the tags file. This is the time difference between when the video recording started and when the tagging was started on the hand held app.

To find this time easily, look for the "Start Clock" tag which is normally pressed as the game gets underway. That is usually at time "0:00:0" in your tags but could be a few minutes into your video recording. In the example below this is "00:02:37" (i.e. 2 minutes and 37 seconds).

| D | efine Time C      | Offset (Step 3)      | of 4)       |         |                 |
|---|-------------------|----------------------|-------------|---------|-----------------|
| _ |                   | 1.1                  |             |         |                 |
| ( | Drag a column hea | der here to group by | that column | <b></b> |                 |
|   | Player Name       | Event Name           | Event Time  |         |                 |
| , | Coach             | Coaches Tag          | 0:00:01.970 |         |                 |
|   | Mark McNellis     | Tackle Win           | 0:04:42.000 |         | Time Offset     |
|   | Ross Kelly        | Pass Complete        | 0:04:50.000 |         |                 |
|   | Sean Murray       | Pass Complete        | 0:04:55.000 |         | 00:02:37        |
|   | Ryan Getty        | Turnover             | 0:04:57.000 |         |                 |
|   | William Carey     | Pass Complete        | 0:05:06.000 |         | Subtract Offset |
|   | Ryan Getty        | Tackle Win           | 0:05:08.000 |         |                 |
|   | Sean Murray       | Pass Complete        | 0:05:11.000 |         |                 |
|   | Jack Wilson       | Pass Complete        | 0:05:13.000 |         |                 |
|   | Daniel Nelson     | Goal For             | 0.02.12.000 | ¥       |                 |
|   |                   |                      |             |         |                 |

- 9. Press "Next" to see the confirmation screen. Press "Finish" to complete the import.
- 10. That's it. All your tags will now appear in the timeline view correctly synchronised with your game video (see example below).

| I | Player Name 🔺        |              |
|---|----------------------|--------------|
|   | Event Name           | Elapsed Time |
| ę |                      | 0:00:00.000  |
| Þ | > Andrew O'Hare (9)  |              |
|   | > Coach (1)          |              |
|   | > Daniel Nelson (29) |              |
|   | > Fraser Rodgers (4) |              |
|   | > Jack Wilson (45)   |              |
|   | > Josh Curragh (29)  |              |
|   | > Mark McNellis (51) |              |
|   | > Ross Kelly (69)    |              |
|   | > Ryan Getty (40)    |              |
|   | Scott McCabe (14)    |              |
|   | > Sean Murray (56)   |              |
|   | > Team (3)           |              |
|   | > Thomas McRoberts ( | 34)          |
|   | > William Carey (17) |              |

ì

#### How to get your game video from your camera into StatsManager [Top]

- 1. Plug your video cameras USB cable into your computer and browse using Windows Explorer to the video camera memory stick.
- 2. Copy the game file (or files) for the game onto your desktop as this usually makes processing faster. If you have a "dual record" camera, the .MP4 quality video is usually perfect for video analysis.

NOTE:

Copying your video files only takes a few minutes.

- 3. Run StatsManager
- 4. If you have more than one video file (often games will be recorded in quarters or halves) then use the StatsManager "Join Videos" feature to join the videos to make one video that includes the entire game. The joined video will be placed in the default video folder.

NOTE:

Video joining is usually very fast and only takes a few minutes.

5. Create a new game within StatsManager adding the team and default sport. Pick your newly created video from the list of videos. Press "OK" to close the "Create Game" screen and that's it, your video is transferred!

NOTE:

If you "Double Click" on the new game entry the StatsManager Timeline view will open and begin to play your game video.

#### How to setup the automatic export of video clips to Google Drive [Top]

- 1. Login to your google mail account. If you not already downloaded the Google Drive PC app, created a click on the "Apps" icon and select "Drive".
- 2. Click on "Install Drive for your computer" to install this on your PC .

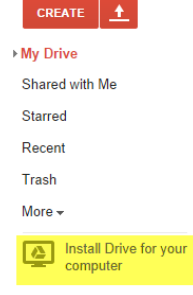

3. Follow the Google prompts to download the required component and install to your computer. Once the install completes, sign in to Google Drive with your Gmail address and password and the "Google Drive" location will appear in the Windows Explorer favorites.

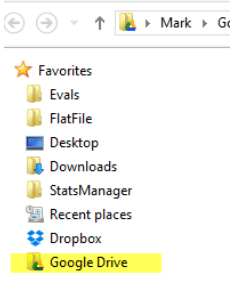

4. Run StatsManager and then click on "Change Settings" from the main toolbar.

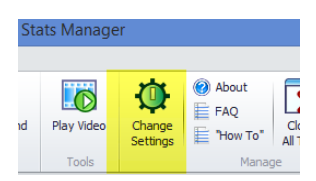

5. Now set your "Exported Video Output Folder" to be your "Google Drive" folder (use the "Select..." button to pick the folder) from the "Folders" tab.

| eneral Tagging Timeline Folders Template e-Mail Advanced |        | OK         |
|----------------------------------------------------------|--------|------------|
| Videos Folder                                            |        | Cancel     |
| C: Users WOM Documents Stats Manager Videos              | Select |            |
| Join Video Output Folder                                 |        |            |
| C: \Users \MOM \Documents \StatsManager \Videos          | Select | Release No |
| Exported Video Output Folder                             |        |            |
| C:\Users\MOM\Google Drive                                | Select |            |
| Temporary Working Folder                                 |        |            |
| C:\Users\MOM\Documents\StatsManager\Videos\Temp          | Select |            |
|                                                          |        |            |

6. Now all video clips that you "export" from the Timeline will automatically be loaded into your Google Drive and automatically synced with the cloud.

## NOTE:

Use the Google Drive browser console to create a link that you can email to your players to view your shared content.

#### How to setup the automatic export of video clips to Dropbox

- 1. Download and install the Dropbox PC client from www.dropbox.com
- 2. Sign into Dropbox and the "DropBox" folder will appear in Windows Explorer. It will usually be in your "Favorites" and also can be found in the "Users" folder for the logged in user.

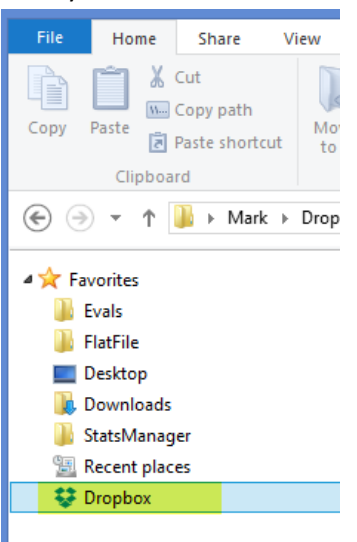

3. Run StatsManager and then click on "Change Settings" from the main toolbar.

| Sta | ats Manage | er                 |                                                          |   |
|-----|------------|--------------------|----------------------------------------------------------|---|
| nd  | Play Video | Change<br>Settings | <ul> <li>About</li> <li>FAQ</li> <li>"How To"</li> </ul> |   |
|     | Tools      |                    | Manag                                                    | e |

4. Now set your "Exported Video Output Folder" to be your "Dropbox" folder (use the "Select..." button to pick the folder) on the "Folders" tab.

| General                                  | Tagging                                                | Timeline                          | Folders         | Template     | e-Mail | Advanced |        | _     | ОК       |
|------------------------------------------|--------------------------------------------------------|-----------------------------------|-----------------|--------------|--------|----------|--------|-------|----------|
| Videos F                                 | older                                                  |                                   |                 |              |        |          |        | C     | ancel    |
| C:\Use                                   | rs\MOM\Do                                              | cuments\                          | StatsMana       | ger \Videos  |        |          | Select |       |          |
| Join Vid                                 | eo Output                                              | Folder                            |                 |              |        |          |        |       |          |
| C:\Use                                   | rs/MOM/Do                                              | cuments\                          | StatsMana       | ger \Videos  |        |          | Select |       |          |
|                                          |                                                        |                                   |                 |              |        |          |        | Relea | ise Note |
|                                          |                                                        |                                   |                 |              |        |          |        | Relea | ise Note |
| Exporte                                  | d Video Ou                                             | Itput Folde                       | er              |              |        |          |        | Relea | ise Note |
| Exporte<br>C:\Use                        | d Video Ou<br>rs\MOM\Dr                                | itput Folde<br>opbox              | er              |              |        |          | Select | Relea | ise Note |
| Exporte                                  | d Video Ou<br>rs\MOM\Dr<br>ary Workin                  | itput Folde<br>opbox<br>g Folder  | 21              |              |        |          | Select | Relea | ise Note |
| Exporte                                  | d Video Ou<br>rs (MOM \Dr<br>ary Workin<br>rs (MOM \Do | opbox<br>g Folder<br>ocuments \\$ | er<br>StatsMana | ager \Videos | Temp   |          | Select | Relea | ise Note |
| Exporte<br>C:\User<br>Tempora<br>C:\User | d Video Ou<br>rs\MOM\Dr<br>ary Workin<br>rs\MOM\Do     | g Folder                          | StatsMana       | nger \Videos | Temp   |          | Select | Relea | ise Note |
| Exporte<br>C:\User<br>Tempor:<br>C:\User | d Video Ou<br>rs/MOM/Dr<br>ary Workin<br>rs/MOM/Do     | g Folder                          | er<br>StatsMana | ager \Videos | Temp   |          | Select | Relea | se Note  |

5. Now all video clips that you "export" from the Timeline will automatically be loaded into Dropbox and synced with the cloud.

6. To create a link that you can email to your players, right click on the appropriate Dropbox folder and choose "Share Dropbox link". Copy this link into an email and send as required.